# CentOS 7.x 申請 Let's Encrypt SSL 憑證及排 程自動更新憑證

# 目錄

| 1. | 安裝 certbot               | . 1 |
|----|--------------------------|-----|
| 2. | 申請憑證                     | .1  |
| 3. | Apache 設定 SSL 憑證金鑰       | . 2 |
| 4. | http 導向 https (兩種方法擇一設定) | . 3 |
| 5. | 排程自動更新憑證                 | .4  |
| 6. | certbot 常用指令             | . 5 |

# 1. 安裝 certbot

#### [root@localhost ~]# yum -y install epel-release mod\_ssl certbot

### 2. 申請憑證

certonly:僅申請憑證,不編輯 httpd.conf --webroot:自備 HTTP 伺服器,自行設定 acme-challenge -w:網域所在的**根目錄路徑** /var/www/html/:網站根目錄路徑 -d:連續請求的功能 --mail:註冊及 SSL 金鑰到期前寄送過期通知

#### ◆單一網域

[root@localhost ~]# certbot certonly --webroot -w /var/www/html/ -d yourdomain.nchu.edu.tw --email yourmail@nchu.edu.tw

◆多網域

[root@localhost ~]# certbot certonly --webroot -w /var/www/html/ -d yourdomain 1.nchu.edu.tw -d yourdomain2.nchu.edu.tw -d yourdomain3.nchu.edu.tw --email you rmail@nchu.edu.tw

-----

Please read the Terms of Service at

https://letsencrypt.org/documents/LE-SA-v1.2-November-15-2017.pdf. You must agree in order to register with the ACME server. Do you agree?

-----

(Y)es/(N)o: y

-----

Would you be willing, once your first certificate is successfully issued, to share your email address with the Electronic Frontier Foundation, a founding partner of the Let's Encrypt project and the non-profit organization that develops Certbot? We'd like to send you email about our work encrypting the web, EFF news, campaigns, and ways to support digital freedom.

-----

(Y)es/(N)o: n

(也可 y 接收 Let's Encrypt 相關活動、資訊...)

| Account registered.                                                  |                                |  |  |
|----------------------------------------------------------------------|--------------------------------|--|--|
| Requesting a certificate for yourdomain.nchu.edu.tw                  |                                |  |  |
| Performing the following challenges:                                 |                                |  |  |
| http-01 challenge for yourdomain.nchu.edu.tw                         |                                |  |  |
| Using the webroot path /var/www/html/test for all unmatched domains. |                                |  |  |
| Waiting for verification                                             |                                |  |  |
| Cleaning up challenges                                               |                                |  |  |
| IMPORTANT NOTES:                                                     |                                |  |  |
| - Congratulations! Your certificate and chain have been saved at:    |                                |  |  |
| /etc/letsencrypt/live/yourdomain.nchu.edu.tw/fullchain.pem           |                                |  |  |
| Your key file has been saved at:                                     |                                |  |  |
| /etc/letsencrypt/live/yourdomain.nchu.edu.tw/privkey.pem             |                                |  |  |
| Your certificate will expire on 2021-11-25. To obtain a new or       |                                |  |  |
| tweaked version of this certificate in the future, simply run        |                                |  |  |
| certbot again. To non-interactively renew *all* of your              |                                |  |  |
| certificates, run "certbot renew"                                    |                                |  |  |
| - If you like Certbot, please consider supporting our work by:       |                                |  |  |
| Donating to ISRG / Let's Encrypt:                                    | https://letsencrypt.org/donate |  |  |
| Donating to FEE <sup>.</sup>                                         | https://eff.org/donate-le      |  |  |

確認證書與金鑰

[root@localhost ~]# ls /etc/letsencrypt/live/yourdomain.nchu.edu.tw/ cert.pem chain.pem fullchain.pem privkey.pem README

3. Apache 設定 SSL 憑證金鑰

[root@localhost ~]# vi /etc/httpd/conf.d/ssl.conf

修改 SSLCertificateFile、SSLCertificateKeyFile 及 SSLCACertificateFile 路徑 SSLCertificateFile /etc/letsencrypt/live/yourdomain.nchu.edu.tw/cert.pem SSLCertificateKeyFile /etc/letsencrypt/live/yourdomain.nchu.edu.tw/privkey.pem SSLCACertificateFile /etc/letsencrypt/live/yourdomain.nchu.edu.tw/fullchain.pem

修改完儲存並離開,重新啟動 Apache [root@localhost ~]# systemctl restart httpd

# 4. http 導向 https (兩種方法擇一設定)

(1) 方法1:修改 httpd.conf

[root@localhost ~]# vi /etc/httpd/conf/httpd.conf

搜尋關鍵字「Further」至需修改段落

# Further relax access to the default document root: <Directory "/var/www/html"> 此路徑須為網站根目錄 Options FollowSymLinks AllowOverride All Require all granted RewriteEngine On RewriteCond %{HTTPS} != on RewriteRule ^/?(.\*) https://%{SERVER\_NAME}/\$1 [R,L] </Directory>

修改完儲存並離開,重新啟動 Apache

[root@localhost ~]# systemctl restart httpd

(2) 方法 2: 修改.htaccess(htaccess.txt)

新增

RewriteCond %{HTTPS} off

RewriteRule ^(.\*)\$ https://%{HTTP\_HOST}%{REQUEST\_URI} [L,R=301]

新增完儲存並離開,重新啟動 Apache

[root@localhost ~]# systemctl restart httpd

## 5. 排程自動更新憑證

(1) 建立 script 檔

[root@localhost ~]# vi /root/renew.sh

新增

#!/bin/sh

/usr/bin/certbot renew --quiet --agree-tos --post-hook "systemctl reload httpd"

儲存離開後給予 renew.sh 執行權限

[root@localhost ~]# chmod 755 /root/renew.sh

(2) 設定 crontab 自動續約過期金鑰

[root@localhost ~]# crontab -e

更新頻率可自行設定 (ex.加入排程讓程式每周六上午3點自動更新)

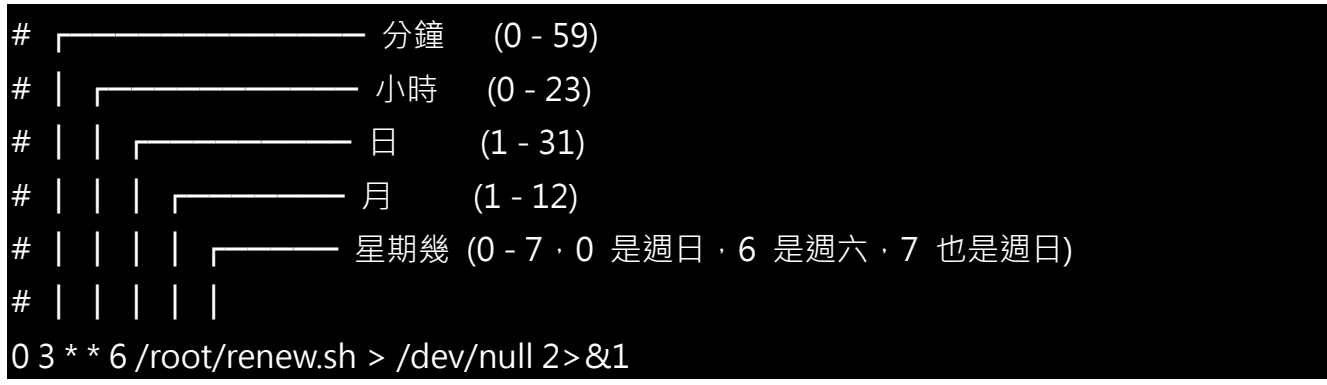

# 6. certbot 常用指令

(1) 列出所有憑證及到期日

[root@localhost ~]# certbot certificates

Saving debug log to /var/log/letsencrypt/letsencrypt.log

Found the following certs: Certificate Name: yourdomain.nchu.edu.tw Serial Number: 4a673c7b1a3d38e86ab6c83098ffd7efd02 Key Type: RSA Domains: yourdomain.nchu.edu.tw Expiry Date: 2021-11-25 05:51:26+00:00 (VALID: 89 days) Certificate Path: /etc/letsencrypt/live/yourdomain.nchu.edu.tw/fullchain.pem Private Key Path: /etc/letsencrypt/live/yourdomain.nchu.edu.tw/privkey.pem

### (2) 測試是否能更新

[root@localhost ~]# certbot renew --dry-run Saving debug log to /var/log/letsencrypt/letsencrypt.log

-----

Processing /etc/letsencrypt/renewal/yourdomain.nchu.edu.tw.conf

-----

Cert not due for renewal, but simulating renewal for dry run

Plugins selected: Authenticator webroot, Installer None

Starting new HTTPS connection (1): acme-staging-v02.api.letsencrypt.org Account registered.

Simulating renewal of an existing certificate for yourdomain.nchu.edu.tw Performing the following challenges:

http-01 challenge for yourdomain.nchu.edu.tw

Using the webroot path /var/www/html/test for all unmatched domains.

Waiting for verification...

Cleaning up challenges

new certificate deployed without reload, fullchain is /etc/letsencrypt/live/yourdomain.nchu.edu.tw/fullchain.pem

Congratulations, all simulated renewals succeeded: /etc/letsencrypt/live/yourdomain.nchu.edu.tw/fullchain.pem (success)

# (3) 手動立即更新 SSL 憑證

[root@localhost ~]# certbot renew Saving debug log to /var/log/letsencrypt/letsencrypt.log

-----

Processing /etc/letsencrypt/renewal/yourdomain.nchu.edu.tw.conf

-----

Cert not yet due for renewal

-----

The following certificates are not due for renewal yet:

/etc/letsencrypt/live/yourdomain.nchu.edu.tw/fullchain.pem expires on 2021-11-25 (skipped)

No renewals were attempted.

-----